# Configure Azure Networking

This article will cover setting up network interface configurations for virtual machines (VMs) and corresponding load balancers (LBs) within your Azure subscription. Before we begin, it is important to distinguish the important disparities between networking in Azure V1 (Classic) and Azure V2 (Resource Manager). This article will focus solely on the latter.

# Azure V1 (Classic)

The old way of doing networking in the classic management portal was to wrap everything up in an abstraction known as the cloud service. The cloud service itself had a public IP address and then NAT rules would be created, using an endpoint, that opened a UDP or TCP port to the public using the cloud service's public IP address. Load balancing was achieved by simply duplicating an endpoint across two or more virtual machines. Virtual machines themselves could be connected to Internet with a public IP address, but these machines could not be load balanced. Effectively your network would look like this:

## Azure V2 (Resource Manager)

Things have changed significantly since the inception of ARM. Cloud service and endpoints have been eradicated. Instead a virtual network (VN) is designed with one or more subnets. For each virtual machine, a NIC is created and connected to a subnet in the VN and assigned an IP address within that subnet. Network security groups can be assigned to allow/deny traffic. As in classic mode, virtual machines are assigned a public IP address to expose it to the Internet. However, load balancing is no longer inherent in the network, instead they are separately provisioned.

It is important to note that an ARM load balancer is not a VM nor a network appliance but rather a function within the Network Resource Provider. A backend pool is configured within the load balancer and then associated to one or more virtual machines or to an availability set. A load balancer can only be associated to one availability set but you can create more than one backend pool from a single availability set and a VM can reside in more than one backend pool. The Azure network using Resource Manager looks like this:

### **Networking guide**

While we will be outlining the basic steps to configure a typical LB/VM setup within your Virtual network, we will be also discussing three additional permutations for reference. These variations are:

- Multiple NICs on a single VM
- Multiple Public IPs on a single VM
- Multiple Public IPs on a single LB

#### **Creating Your Virtual Network**

To begin, we will start with the most basic configuration, which is the VMs setup with a single NIC instance. Essentially when you complete the steps below you will have a network resembling the following:

The diagram above segregates the components logically by their resource providers; Storage Resource Provider (SRP), Compute Resource Provider (CRP) and Network Resource Provider (NRP) respectively. You can learn more about Resource Providers here.

Begin by selecting which platform you wish to use to implement your virtual network.

#### Using Azure Portal

#### 1. Create Availability Set(s) (Optional)

If you are creating more than one virtual machine (or more correctly, deploying an application with more than one tier) it may be advantageous to create availability sets. The purpose of availability sets is that the Azure platform has no way of distinguishing the application tiers associated with each VM. This could lead to a single point of failure across your entire application. When a VM is added to an availability set, by default Azure assigns it to two Fault Domains and five Update Domains. The VMs are allocated across these domains to ensure that not all VMs within a set will fail together. It is important to note that availability sets that contain only a single VM are not subjects to Azure's SLA. More information on availability sets can be found here.

|                                                                                    | set <b>I</b> |        |
|------------------------------------------------------------------------------------|--------------|--------|
| * Name                                                                             |              |        |
|                                                                                    |              |        |
| * Subscription                                                                     |              |        |
| Microsoft Partner Network                                                          | k            | ~      |
| * Resource group 0                                                                 |              |        |
| Create new Use est                                                                 | xisting      |        |
|                                                                                    |              |        |
| * Location                                                                         |              |        |
| East US 2                                                                          |              | $\sim$ |
|                                                                                    |              |        |
| Update domains  Use managed disks No (Classic) Yes (Aligned)                       |              | 5      |
| Update domains  Use managed disks  No (Classic) Yes (Aligned) Use printo dashboard | ]            | 5      |

Availability sets can be created before or during the VM setup process. However, a VM cannot be added to an availability set after it has been provisioned; it must be specified at the time of initial configuration.

#### 2. Create the Virtual Machine(s).

Provision one or more virtual machines by clicking

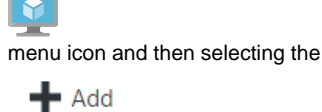

button.

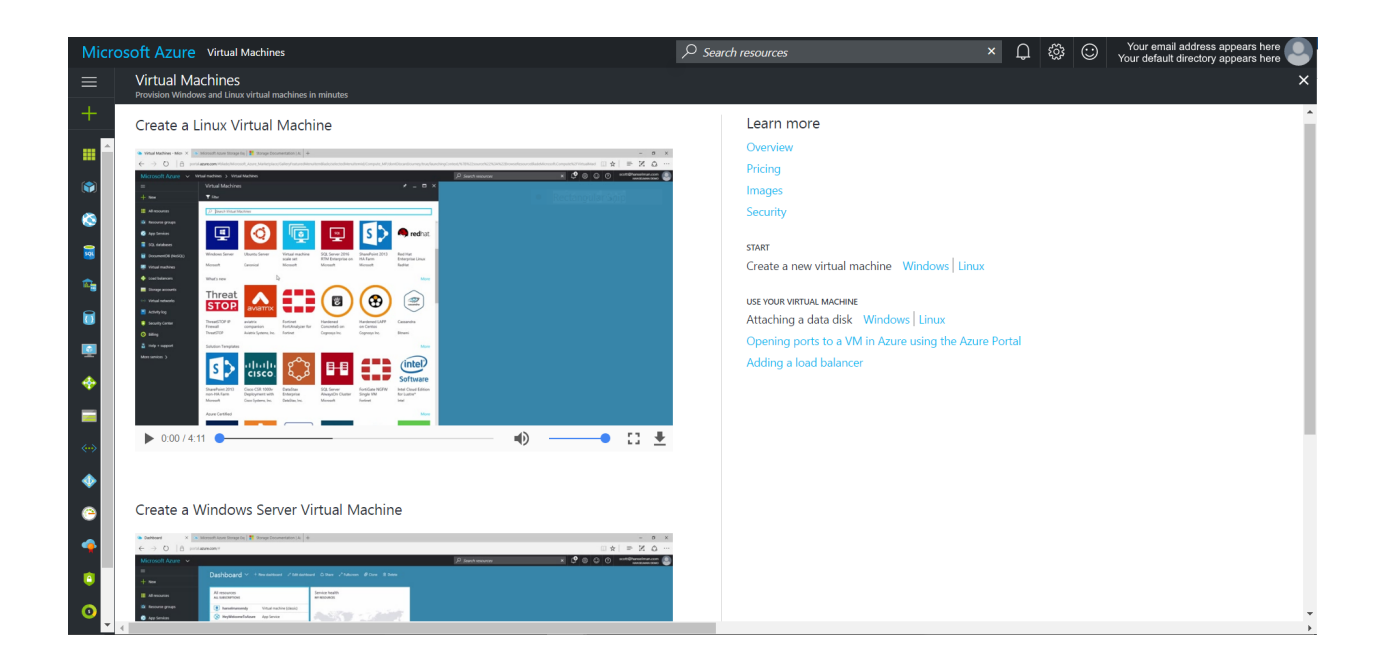

Be sure to select Resource Manager when choosing the deployment model. This option is selected by default.

By default, when using the Azure Portal, a new Virtual Machine will be provisioned with a single NIC with one public IP address and one private IP address on the subnet specified during setup. The network security group initial configuration is set to deny all inbound traffic to the virtual machine from outside the subnet, with the exception of port 22, which is used to SSH into the server.

| Micr       | osoft Azure « Ibtestvm3814 > Ibte | stvm3-nsg - Effective security r | ules                  | ,⊃ <sub>Sei</sub>                    | arch resources            |                              | × 🗘 🔅 😳           | Your email address appears here<br>Your default directory appears here |
|------------|-----------------------------------|----------------------------------|-----------------------|--------------------------------------|---------------------------|------------------------------|-------------------|------------------------------------------------------------------------|
| ≡          | Ibtestvm3-nsg - Effective secu    | urity rules                      |                       |                                      |                           |                              |                   | *                                                                      |
| +          | Search (Ctrl+/)                   | ⊉ Download ひ Refresh             |                       |                                      |                           |                              |                   |                                                                        |
|            | 🛷 Tags 🔺                          | Showing only top 50 sec          | urity rules in each g | rid, click Download above to see al  | L                         |                              |                   |                                                                        |
| <b>(*)</b> | X Diagnose and solve problems     | Select a network interface belo  | w to see the effecti  | ive security rules and network secur | ity groups associated wit | h it.                        |                   |                                                                        |
| 8          | SETTINGS                          | Scope                            | Network               | security group (lbtestvm3-nsg)       |                           |                              |                   |                                                                        |
| 2          | 📩 Inbound security rules          | Virtual machine                  | Ibtestv               | m3                                   |                           | ~                            |                   |                                                                        |
| <b>e</b>   | Outbound security rules           | Network interface                | Ibtestv               | m3814                                |                           | ~                            |                   |                                                                        |
|            | Network interfaces                | Associated NSGs: 0               | lbtestvn              | n3-nsg (Network interface)           |                           |                              |                   |                                                                        |
|            | <-> Subnets                       |                                  |                       |                                      |                           |                              |                   |                                                                        |
|            | H Properties                      | Click on a rule row to see       | e the expanded list   | of prefixes.                         |                           |                              |                   |                                                                        |
|            | Locks                             | lbtestvm3-nsg                    |                       |                                      |                           |                              |                   |                                                                        |
|            | 🖳 Automation script               | Inbound rules                    |                       |                                      |                           |                              |                   |                                                                        |
| <>         | MONITORING                        | NAME                             | PRIORITY              | SOURCE                               | SOURCE PORTS              | DESTINATION                  | DESTINATION PORTS | PROTOCOL ^ ACCESS ^                                                    |
|            | Diagnostics logs                  | default-allow-ssh                | 1000                  | 0.0.0.0/0                            | 0-65535                   | 0.0.0.0/0                    | 22-22             | TCP Allow                                                              |
| -          | SUPPORT + TROUBLESHOOTING         | AllowVnetInBound                 | 65000                 | Virtual network (2 prefixes)         | 0-65535                   | Virtual network (2 prefixes) | 0-65535           | All Allow                                                              |
| -          | 📩 Effective security rules        | AllowAzureLoadBalancerInB        | 65001                 | Azure load balancer (1 prefixes)     | 0-65535                   | 0.0.0.0/0                    | 0-65535           | All Allow                                                              |
| ٢          | New support request               | DenyAllInBound                   | 65500                 | 0.0.0.0/0                            | 0-65535                   | 0.0.0.0/0                    | 0-65535           | All Deny                                                               |
| 0          |                                   |                                  |                       |                                      |                           |                              |                   |                                                                        |

If there is no need to connect to the VM from the public domain you may disassociate the public IP from the network interface attached to it. However, since all inbound traffic is essentially blocked on the public IP there is no consequence to leaving it enabled.

#### 3. Create the Load Balancer(s).

Provision one of more load balancers by clicking the

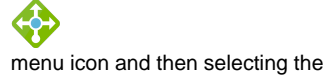

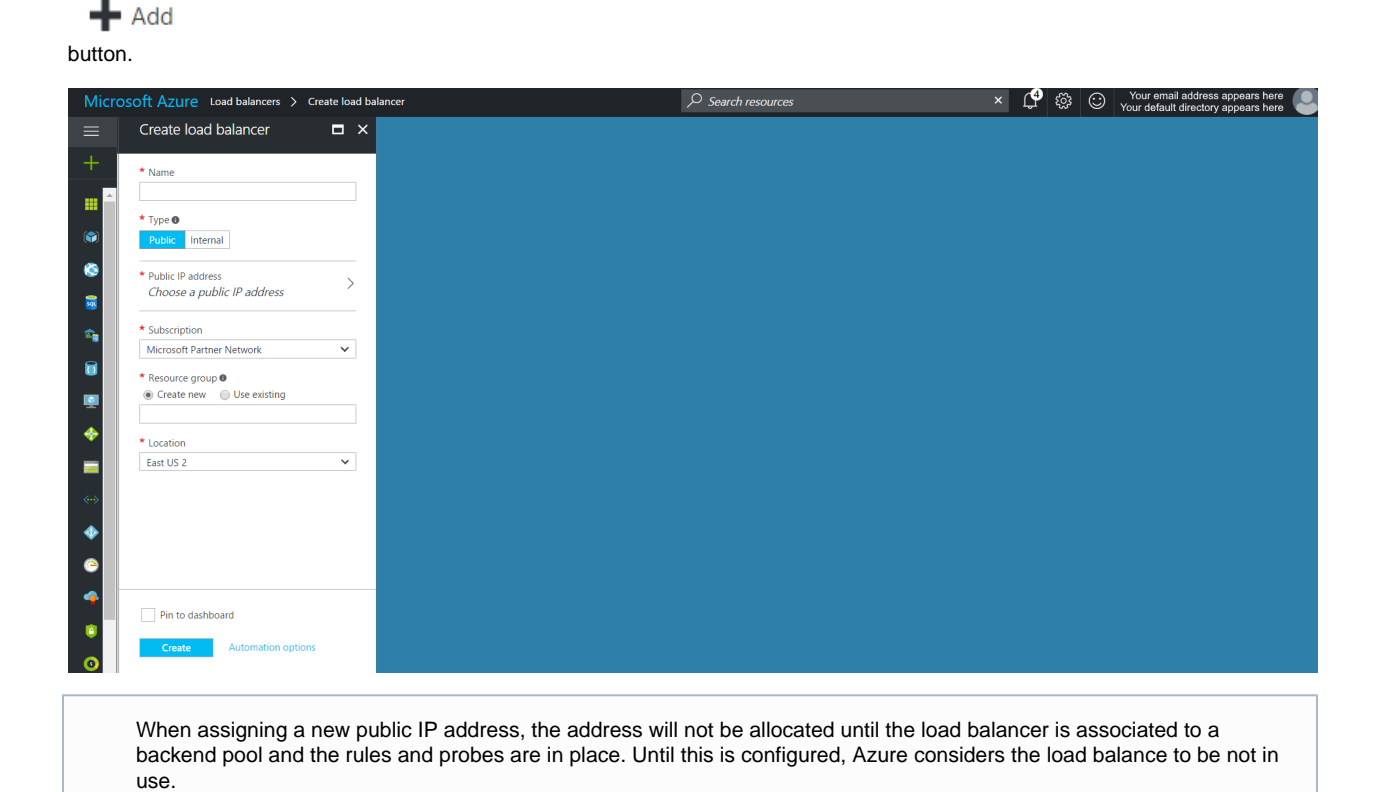

#### 4. Associate the Load Balancer to the VM or Availability Set

Add a backend pool to the Load Balance and associate to the appropriate machine(s)

| Micr                                        | osoft Azure Load balancers > Ibtestpool3 - Backend pools > Add backe                                                                                                   | nd pool    | $\mathcal{P}$ Search resources | × 🗳 | \$\$ O | Your email address appears here<br>Your default directory appears here |
|---------------------------------------------|----------------------------------------------------------------------------------------------------|------------|--------------------------------|-----|--------|------------------------------------------------------------------------|
|                                             | Add backend pool                                                                                                    |            |                                |     |        |                                                                        |
| +                                           | * Name<br>[Ibrestpool3-back<br>IP version<br>IP version<br>IP version<br>IP version                                                                                    | ~          |                                |     |        |                                                                        |
| 8                                           | Availability set                                                                                                    | ~          |                                |     |        |                                                                        |
| <b>*</b>                                    | Ibtestaspool<br>number of virtual machines: 2                                                                                                    | <u> </u>   |                                |     |        |                                                                        |
|                                             | Target network IP configurations<br>Only VMs within the current availability set can be chosen. Once a VM is chosen, you ca<br>network IP configuration related to it. | n select a |                                |     |        |                                                                        |
| *                                           | * Target virtual machine 🛛                                                                                                    | <b></b>    |                                |     |        |                                                                        |
|                                             | None                                                                                                    | ~          |                                |     |        |                                                                        |
|                                             | * Network IP configuration ●                                                                                                    |            |                                |     |        |                                                                        |
|                                             | Waiting for virtual machine selection                                                                                                    | ~          |                                |     |        |                                                                        |
| <ul> <li>◆</li> <li>○</li> <li>◆</li> </ul> | + Add a target network IP configuration                                                                                                    |            |                                |     |        |                                                                        |
| •                                           | ок                                                                                                    |            |                                |     |        |                                                                        |

5. Add any inbound NAT rules to the Load Balancer

To define the inbound traffic flow, add any required NAT rules.

| Micros   | oft Azure Load balancers > testStepsLB - Inbound NAT rules > Add inbound NAT r | le $ ho$ Search resources | × 🗘 😵 Your email address appe |
|----------|--------------------------------------------------------------------------------|---------------------------|-------------------------------|
|          | Add inbound NAT rule                                                           | <                         |                               |
| +        | * Name                                                                         |                           |                               |
|          |                                                                                |                           |                               |
|          | Frontend IP address  LoadBalancerFrontEnd (Unassigned)                         |                           |                               |
|          | IP Version                                                                     |                           |                               |
| 2        | IPv4                                                                           |                           |                               |
| 2        | Service                                                                        |                           |                               |
| 8        | Protocol                                                                       |                           |                               |
| •        | TCP UDP                                                                        |                           |                               |
|          | * Port                                                                         |                           |                               |
| •        | 443                                                                            |                           |                               |
| <b>•</b> | Associated to<br>teststepsym (virtual machine)                                 |                           |                               |
| =        | Network IP configuration                                                       |                           |                               |
| ↔>       | ipconfig1 (10.0.4) 🗸                                                           |                           |                               |
| •        | Port mapping  Default Custom                                                   |                           |                               |
| ۰        | Floating IP (direct server return) 0                                           |                           |                               |
| ٠        | Disabled Enabled                                                               |                           |                               |
| •        | * Target port 80                                                               |                           |                               |
| 0        |                                                                                |                           |                               |
| 2        |                                                                                |                           |                               |
|          |                                                                                |                           |                               |
|          |                                                                                |                           |                               |
|          | OK                                                                             |                           |                               |

#### 6. Add a Health Probe on the appropriate port and or path (http)

The health probe monitors the responsiveness of your underlying server instances. If a health probe fails to respond after the threshold attempts have been surpassed, the Load Balancer will stop sending new connections to that server instance. HTTPS is not supported for probes.

| Micro         | osoft Azure Load balancers > Ibtestpool3 - Health probes > | Add health probe     | × 🖞 🔅 I | Your email address appears here<br>Your default directory appears here |
|---------------|------------------------------------------------------------|----------------------|---------|------------------------------------------------------------------------|
| ≡             | Add health probe                                           |                      |         |                                                                        |
| +             | * Name                                                     |                      |         |                                                                        |
| ^             |                                                            |                      |         |                                                                        |
|               | Protocol                                                   |                      |         |                                                                        |
|               | * Port                                                     |                      |         |                                                                        |
| <b>`</b>      | 80                                                         |                      |         |                                                                        |
| 8             | * Interval 🛛                                               |                      |         |                                                                        |
| -             | 5                                                          | seconds              |         |                                                                        |
|               | 2                                                          |                      |         |                                                                        |
| •             |                                                            | consecutive failures |         |                                                                        |
| -             |                                                            |                      |         |                                                                        |
|               |                                                            |                      |         |                                                                        |
| <b>~~&gt;</b> |                                                            |                      |         |                                                                        |
| •             |                                                            |                      |         |                                                                        |
| 0             |                                                            |                      |         |                                                                        |
|               |                                                            |                      |         |                                                                        |
|               |                                                            |                      |         |                                                                        |
|               | ОК                                                         |                      |         |                                                                        |
|               |                                                            |                      |         |                                                                        |

#### 7. Add a backend pool to the Load Balancer

The backend pool can be associated to a single VM or an availability set. When associating to an availability set be sure to add the network IP configuration for each VM within the set.

| Micro                                                                                                    | Soft Azure Load balancers > Ibtestpool3 - Backend pools > Add backend                                                                                                    | pool     | × 🗘 🕸 🖸 | Your email address appears here O |
|----------------------------------------------------------------------------------------------------|----------------------------------------------------------------------------------------------------|----------|---------|-----------------------------------|
| ≡                                                                                                    | Add backend pool                                                                                                    | □ ×      |         |                                   |
| +                                                                                                    | * Name                                                                                                    |          |         |                                   |
|                                                                                                    | Ibtestpool3-back                                                                                                    | ~        |         |                                   |
| ۲                                                                                                    | IPv4 IPv6                                                                                                    |          |         |                                   |
| 8                                                                                                    | Associated to  Availability set                                                                                                    | ~        |         |                                   |
| 8                                                                                                    | Availability set 🛛                                                                                                    |          |         |                                   |
| a de la compañía de la compañía de                                                                                                    | Ibtestaspool<br>number of virtual machines: 2                                                                                                    | ~        |         |                                   |
|                                                                                                    | Target network IP configurations<br>Only VMs within the current availability set can be chosen. Once a VM is chosen, you can s<br>network IP configuration related to it. | elect a  |         |                                   |
| -                                                                                                    | * Target virtual machine ●                                                                                                    | <b>a</b> |         |                                   |
|                                                                                                    | None                                                                                                    | ~        |         |                                   |
|                                                                                                    | * Network IP configuration                                                                                                    |          |         |                                   |
| (**)                                                                                                    | Waiting for virtual machine selection                                                                                                    | ~        |         |                                   |
| <ul> <li>(2)</li> <li>(2)</li> <li>(3)</li> <li>(4)</li> <li>(4)</li> <li>(5)</li> <li>(4)</li> <li>(5)</li> <li>(5)</li> <li>(6)</li> <li>(6)</li> <li>(7)</li> <li>(7)</li></ul> | + Add a target network IP configuration                                                                                                    |          |         |                                   |
| •                                                                                                    | ακ                                                                                                    |          |         |                                   |

#### 8. Add Routing Rule to the Load Balancer

After successfully saving the Backend Pool and Health Probe you can proceed to setup the rule that routes traffic from the Load Balancer to the VM(s) in the network.

| Micro                                                                                                    | osoft Azure Load balancers > Ibtestpool2 - Load balancing rules >                                                                                                    | Add load balancing rule | ℅ Search resources | × | 🕆 🔁 | $\odot$ | Your email address appears here<br>Your default directory appears here |
|----------------------------------------------------------------------------------------------------|----------------------------------------------------------------------------------------------------|-------------------------|--------------------|---|-----|---------|------------------------------------------------------------------------|
| ≡                                                                                                    | Add load balancing rule                                                                                                    |                         |                    |   |     |         |                                                                        |
|                                                                                                    | Add load balancing rule Butespool2    Name  Frontend IP address   S2:167.200.225 (LoadBalancerFrontEnd)  Protocol  TCP UDP  Port  Backend port   Backend port   Example   Backend port   Example   Backend port   Backend port   Backend port   Backend port   Backend port   B |                         |                    |   |     |         |                                                                        |
| <ul> <li></li> <li></li> <li><td>Enating IP (direct server return)</td><td></td><td></td><td></td><td></td><td></td><td></td></li></ul> | Enating IP (direct server return)                                                                                                    |                         |                    |   |     |         |                                                                        |

#### 9. Open port(s) on the VM

For any NAT rules or rules defined on the Load Balancer, you need to open those ports on the VM. By default, only port 22 is open for the purposes of SSH. To open a port on the VM, you need to update the associated Network Security Group. To open the corresponding NSG, open the VM, then click Network interfaces and select the NIC from the list that appears on the right. When the network inteface window opens, one of the properties will be Network security group. Click on the name and then you can view which rules have been setup.

| Micros | soft Azure Virtual machines > Tes             | stStepsVM - Network interface                                       | is > teststepsvm317 > TestStepsVM-nsg | l -    |                                         | irces ×      | Your email address appears here |
|--------|-----------------------------------------------|---------------------------------------------------------------------|---------------------------------------|--------|-----------------------------------------|--------------|---------------------------------|
| =      | TestStepsVM-nsg<br>Network security group     |                                                                     |                                       |        |                                         |              | * >                             |
| +      |                                               | Delete                                                              |                                       |        |                                         |              |                                 |
|        | Overview                                      | Essentials A<br>Resource group (change)<br>stafflabs                |                                       |        | Security rules<br>1 inbound, 0 outbou   | und          |                                 |
| ۲      | Access control (IAM)                          | Location<br>East US 2<br>Subscription name (change)                 |                                       |        | Associated with<br>0 subnets, 1 network | k interfaces |                                 |
| ©<br>= | Tags     Tags     Diagnose and solve problems | Microsoft Partner Netwo<br>Subscription ID<br>35fdb0a6-1822-4bb2-83 | ork<br>2fc-2ce0f5199dee               |        |                                         |              |                                 |
| -      | SETTINGS                                      | 1 Inhound requirity                                                 | nule 🌾                                |        |                                         |              |                                 |
|        | inbound security rules                        | PRIORITY                                                            | NAME                                  | SOURCE | DESTINATION                             | SERVICE      | ACTION                          |
|        | 📩 Outbound security rules                     | 1000                                                                | default-allow-ssh                     | Any    | Any                                     | SSH (TCP/22) | Allow                           |
| -      | Network interfaces                            |                                                                     |                                       |        |                                         |              |                                 |
| -      | <li>Subnets</li>                              | 0 Outbound cogurit                                                  | hu milar 🔨                            |        |                                         |              |                                 |
| (m)    | Properties                                    | PRIORITY                                                            | NAME                                  | SOURCE | DESTINATION                             | SERVICE      | ACTION                          |
|        | Locks                                         | No results.                                                         |                                       |        |                                         |              |                                 |
| ē      | Automation script                             |                                                                     |                                       |        |                                         |              |                                 |
| 4      | MONITORING                                    |                                                                     |                                       |        |                                         |              |                                 |
| ٠      | Diagnostics logs                              |                                                                     |                                       |        |                                         |              |                                 |
| 0      | SUPPORT + TROUBLESHOOTING                     |                                                                     |                                       |        |                                         |              |                                 |
| 2      | Effective security rules                      |                                                                     |                                       |        |                                         |              |                                 |
|        | New support request                           |                                                                     |                                       |        |                                         |              |                                 |
|        |                                               |                                                                     |                                       |        |                                         |              |                                 |

#### To add a inbound, click Inbound security rules

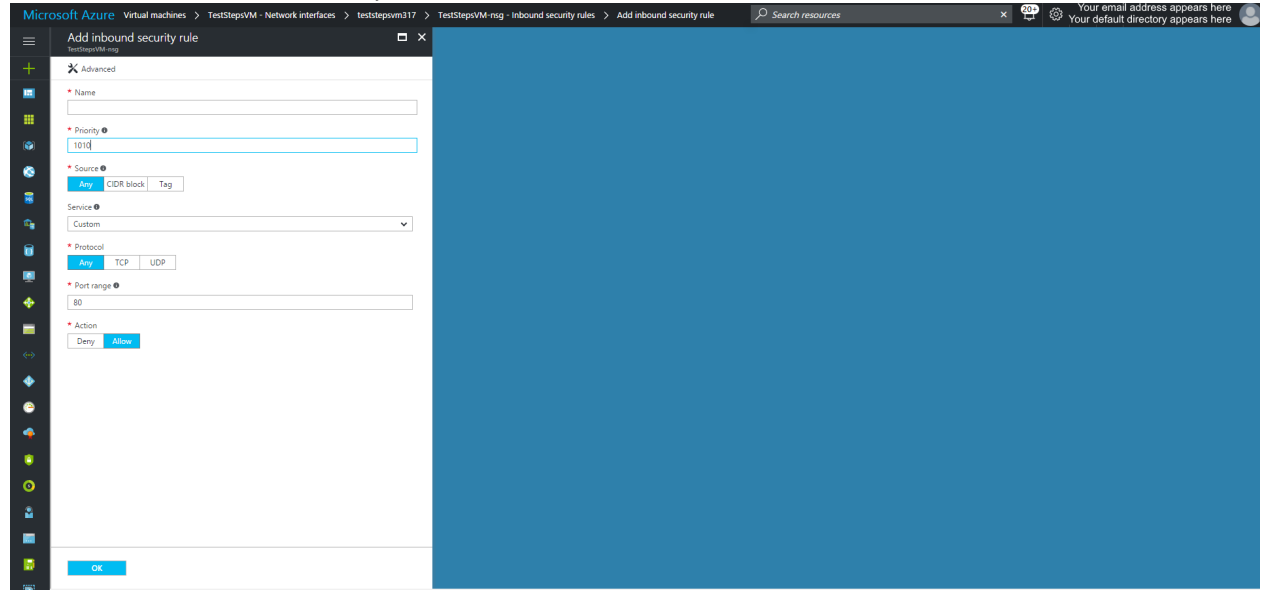

#### Using Azure Powershell

Before proceeding please ensure you have installed Azure Powershell. For more information, see Install Azure Powershell. In addition, please ensure you run the Powershell application with elevated privileges.

#### 1. Login to your Azure subscription

Connect to your Azure account and ensure you are connected to the correct subscription.

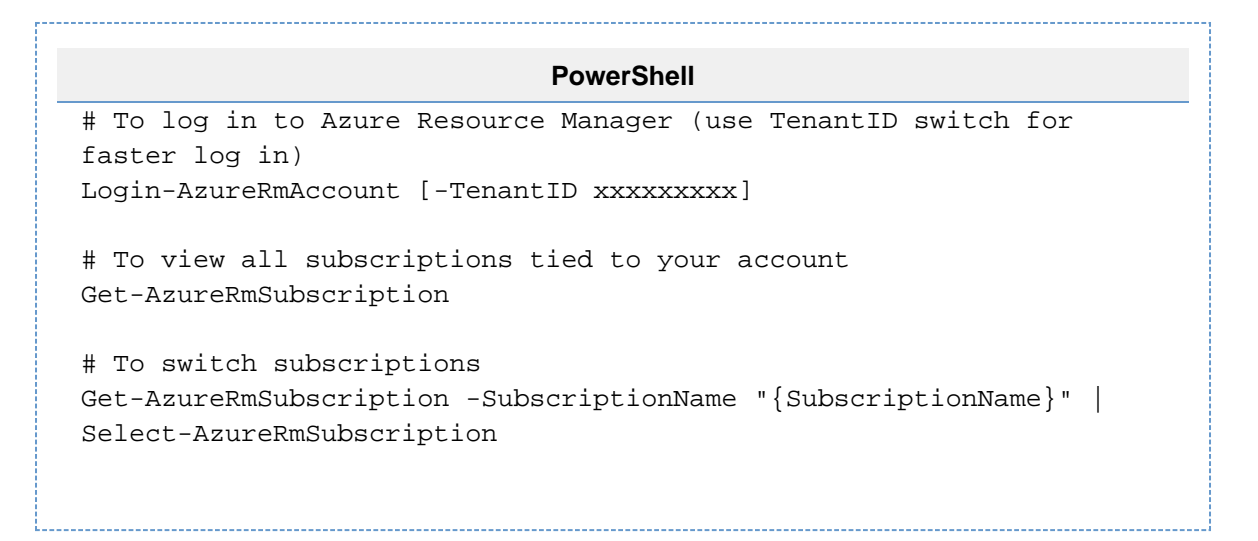

#### 2. Create a Resource Group

If a Resource Group does not exist or you wish to use a new group, using the following script to create one:

| PowerShell                                                                                                 |
|----------------------------------------------------------------------------------------------------|
| #Create a Resource Group<br>New-AzureRmResourceGroup -Name "{ResourceGroupName}" -Location<br>"{Location}" |

3. Create Availability Set(s) [Optional]

If you are creating more than one virtual machine (or more correctly, deploying an application with more than one tier) it may be advantageous to create availability sets. The purpose of availability sets is that the Azure platform has no way of distinguishing the application tiers associated with each VM. This could lead to a single point of failure across your entire application. When a VM is added to an availability set, by default Azure assigns it to two Fault Domains and five Update Domains. The VMs are allocated across these domains to ensure that not all VMs within a set will fail together. It is important to note that availability sets that contain only a single VM are not subjects to Azure's SLA. More information on availability sets can be found here.

```
PowerShell
# Ensure you have AzureRm.Compute module is installed
# To view installed modules
Get-Module
# To list all modules
#Get-Module -ListAvailable
# If AzureRmCompute is not installed, go ahead and install it
#Install-Module AzureRM.Compute
# Create an availability set; use the managed switch if you are
using a managed disk
$availset = New-AzureRmAvailabilitySet -ResourceGroupName
"{ResourceGroupName}" -Name "{AvailabilitySetName}" -Location
"{Location}" [-managed]
```

#### 4. Create Network Resources

Unlike in Azure Portal where network resources are created during the VM setup, in Powershell, they must be explicitly instantiated beforehand and then assigned to the VM you are creating. There are a number of limitations per subscription in Azure. For more information see Networking Limits.

```
PowerShell
# Create a subnet configuration (Note: you can create more than one
subnet in your VN)
$subnetConfig = New-AzureRmVirtualNetworkSubnetConfig -Name
"{Name}" -AddressPrefix "{IPAddressRange}"
# Create a virtual network (multiple subnets can be added using a
comma-delimited list)
$vnet = New-AzureRmVirtualNetwork -ResourceGroupName
"{ResourceGroupName}" -Location "{Location}" -Name "{Name}"
-AddressPrefix "{IPAddressRange}" -Subnet $subnetConfig
# (Optional) Create a public IP address and specify a DNS name (you
may concatenate the $(Get-Random) function to the Name for
uniqueness
# This step is optional and only necessary if you require public
access to your VM
$pip = New-AzureRmPublicIpAddress -ResourceGroupName
"{ResourceGroupName}" -Location "{Location}" -AllocationMethod
{Static|Dynamic} -IdleTimeoutInMinutes "{N}" -Name "{Name}"
# Create IP configuration(s)
# When assigning multiple IP configurations, one configuration must
be assigned as primary
# To test whether an IP Address is available in your virtual
network use the following:
# Test-AzureRmNetworkInterfaceIpConfig -IPAddress "{IPAddress}"
-VirtualNetwork "{VirtualNetwork}"
$IPAddress = "{IPAddress}"
# You can reference subnets be index number of by name using
$vnet.Subnets|?{$_.Name -eq "{SubnetName}"}
$IPConfig = New-AzureRmNetworkInterfaceIpConfig -Name "{Name}"
-Subnet $vnet.Subnets[0] -PrivateIpAddress $IPAddress
[-PublicIpAddress $pip] -Primary
# Create any number of security rules
# The example below allows inbound access on port 3389 for RDP
connections
$nsgRuleRDP = New-AzureRmNetworkSecurityRuleConfig -Name "{Name}"
-Protocol TCP -Direction Inbound -Priority 1000
-SourceAddressPrefix * -SourcePortRange * -DestinationAddressPrefix
* -DestinationPortRange 3389 -Access Allow
# Create a network security group and assign the rules (multiple
rules can be added using a comma-delimited string)
$nsg = New-AzureRmNetworkSecurityGroup -ResourceGroupName
"{ResourceGroupName}" -Location "{Location}" -Name "{Name}"
```

-SecurityRules \$nsgRuleRDP

# Create a network interface card and associate with the IP configurations (multiple configurations can be added using a comma-delimited list)

```
$nic = New-AzureRmNetworkInterface -Name "{Name}"
-ResourceGroupName "{ResourceGroupName}" -Location "{Location}"
-IpConfiguration $IPConfig -NetworkSecurityGroupId $nsg.Id
```

#### 5. Create the Virtual Machine(s)

```
PowerShell
# Getting/Setting the storage account is optional.
                                                    If not
specified, Azure will automatically provision a new storage account
# Get an existing storage account
$sta = Get-AzureRmStorageAccount -ResourceGroupName
"{ResourceGroupName}" -Name "{Name}"
# Create a new storage account
#$sta = New-AzureRmStorageAccount -ResourceGroupName
"{ResourceGroupName}" -Name "{Name}" -SkuName "{SkuName}"
-Location "{Location}"
# Define a credential object
$cred = Get-Credential
# Create a virtual machine configuration
$vmConfig = New-AzureRmVMConfig -VMName "{VMName}" -VMSize
"{VMSize}" -AvailabilitySetId $availset.Id |
Set-AzureRmVMOperatingSystem -Linux |-Windows -ComputerName
"{VMName}" -Credential $cred |
Set-AzureRmVMSourceImage -PublisherName "{PublisherName}" -Offer
"{Offer}" -Skus "{Sku}" -Version latest |
Add-AzureRmVMNetworkInterface -Id $nic.Id
# (skip if you want Azure to provision this automatically) Set boot
diagnostics (the storage account cannot be a premium storage
account)
#Set-AzureRmVMBootDiagnostics -VM $vmConfig -Enable
-ResourceGroupName "{ResourceGroupName}" -StorageAccountName
"{StorageAccountName}"
# (or disable boot diagnostics - enabled by default)
#Set-AzureRmVMBootDiagnostics -VM $vmConfig -Disable
# Set the virtual machine disk (you can add multiple disks; use the
CreateOption ATTACH if using a pre-existing disks)
$osDiskUri = $STA.PrimaryEndpoints.Blob.ToString() + "vhds/" +
"{Name}" + ".vhd"
Set-AzureRmVMOSDisk -VM $vmConfig -VhdUri $osDiskUri -Name "{Name}"
-CreateOption {FromImage | Attach | Empty } -Caching
{ReadWrite ReadOnly None}
# Create the VM
New-AzureRMVM -ResourceGroupName "{ResourceGroupName}" -Location
"{Location}" -VM $vmConfig
```

#### 6. Create the Load Balancer(s)

```
PowerShell
# Create the public IP address for the LB
$pipLB = New-AzureRmPublicIpAddress -ResourceGroupName
"{ResourceGroupName}" -Name "{IPName}" -Location "{Location}"
-AllocationMethod {Static | Dynamic} -DomainNameLabel { "Label" }
# Add the new IP to the front end pool
$frontendIP = New-AzureRmLoadBalancerFrontEndIpConfig -Name
"{Name}" -PublicIpAddressId $pipLB.Id
# Create a backend pool
$bepool = New-AzureRmLoadBalancerBackendAddressPoolConfig -Name
"{Name}"
# Setup any initial NAT rule(s)
$inNatRule1 = New-AzureRmLoadBalancerInboundNatRuleConfig -Name
"{Name}" -FrontendIpConfiguration $frontendIP -Protocol {TCP|UDP}
-FrontendPort "{nnnn}" -BackendPort "{nnnn}"
# Create any health probe(s)
$hProbe1 = New-AzureRmLoadBalancerProbeConfig -Name "{Name}"
-Protocol TCP -Port "{nnnn}" -IntervalInSeconds "{nn}" -ProbeCount
"{n}"
# HTTP probes have a slightly different notation
#$httpProbe1 = New-AzureLoadBalancerProbeConfig -Name "{Name}"
-Protocol http -RequestPath "{RelativeUrl}" -Port "{nnn}"
-IntervalInSeconds "{nn}" -ProbeCount "{n}"
# Create load balancer rule(s)
$lbrule1 = New-AzureRmLoadBalancerRuleConfig -Name "{Name}"
-FrontendIpConfiguration $frontendIP -BackendAddressPool $bepool
-Probe $hProbe1 -Protocol {TCP | HTTP} -FrontendPort "{nnnn}"
-BackendPort "{nnnn}"
# Create the load balancer (multiple rules can be added using a
comma-delimited string
$newLB = New-AzureRmLoadBalancer -ResourceGroupName
"{ResourceGroupName}" -Name "{Name}" -Location "{Location}"
-FrontendIpConfiguration $frontendIP -InboundNatRule $inNatRule1
-LoadBalancingRule $lbrule1 -BackendAddressPool $bepool -Probe
$hProbe1
# Additional NAT Rules can be added to the LB after initialization
using the following (the same pattern can be used to add probes and
LB rules)
#$inNatRule2 = New-AzureRmLoadBalancerInboundNatRuleConfig -Name
"{Name}" -FrontendIpConfiguration $frontendIP -Protocol "TCP|UDP"
-FrontendPort "{nnnn}" -BackendPort "{nnnn}"
#$newLB | Add-AzureRmLoadBalancerInboundNatRuleConfig $inNatRule2
```

7. Associate the Load Balancer rule with the appropriate NIC

```
PowerShell
# Associate the NIC
# If you need to get reinstantiate the pointer to the NIC card you
previously created, use the following:
# $nic = Get-AzureRmNetworkInterface -ResourceGroupName
"{ResourceGroupName}" -Name "{Name}"
# You can reference IP Configurations by index or by name using
$nic.IpConfigurations|?{$_.Name -eq "{IpConfigName}"}
$nic.IpConfigurations[0].LoadBalancerInboundNatRules.Add($newLB.Inb
oundNatRules[0])
$nic | Set-AzureRmNetworkInterface
# You can also associate the NIC to a backend pool as follows:
$nic.IpConfigurations[0].LoadBalancerBackendAddressPools.Add($newLB
.BackendAddressPools[0])
$nic | Set-AzureRmNetworkInterface
```

 Ensure that any backend port(s) defined in the NAT rules or rules on the associated Load Balance are open on the VM. By default, only port 22 is open. You may have already done this when setting up the initial rules in step 4, in which case you can skip this step.

```
PowerShell
# Adding a security rule to and existing security group
# Create the security rule
$nsgRuleXXX = New-AzureRmNetworkSecurityRuleConfig -Name "{Name}"
-Protocol {TCP|UDP|*} -Direction {Inbound|Outbound} -Priority 1000
-SourceAddressPrefix * -SourcePortRange * -DestinationAddressPrefix
* -DestinationPortRange "{Port(s)}" -Access Allow
# Add the rule to the appropriate NSG
```

```
$nsg | Add-AzureRmNetworkSecurityRuleConfig $nsgRuleXXX
$nsg | Set-AzureRmNetworkSecurityGroup
```

Multiple NICs on a single VM

blah blah blah

### **Related articles**

- Configure Azure Networking
- Install Azure Powershell
- Enabling a Network Adapter

PS C:\> Set-AzureRmVMBootDiagnostics -VM \$VM -Enable -ResourceGroupName "Resource Group11" -StorageAccountName "Diagnostic Storage"